## AIM/R

## How to Access the Online AIM/R Directory

When you login to the "AIM/R Member Login" at <u>aimr.net/login</u>, you will see a name badge with your name and company. Below the name badge, you can use the "<u>Company Directory</u>" button to find AIM/R members and companies; or you can use the "<u>Member Directory</u>" to search for AIM/R member company employees.

- To view the Company Directory (all companies in alphabetical order), click "<u>Company</u> <u>Directory</u>" and then click the "Search" button without entering any information in the search fields.
- To view all **AIM/R members in alphabetical order**, use the "<u>Member Directory</u>" and then click the "Search" button without entering any information in the search fields.

Screenshots are outlined below for reference:

## Company Directory – Alphabetical Order

| AIM/R                                                                        |                    | Home             | About | Membership   | Events     | Contact | Join |
|------------------------------------------------------------------------------|--------------------|------------------|-------|--------------|------------|---------|------|
|                                                                              |                    |                  |       | Member Login |            |         |      |
| 111.0                                                                        |                    |                  | Join  |              |            |         |      |
| Welcome                                                                      | Jeff Blair         |                  |       |              | Contact    |         |      |
|                                                                              | BARCLAY SALES LTD. |                  |       | Annua        | al Confere | ence    |      |
| See something wrong? Update your profile!                                    |                    |                  | Up    | coming Eve   | ents       |         |      |
| My Profile Event Calendar Member Directory Company Directory Community Forum |                    | Mon Oct 20, 2025 |       |              |            |         |      |
| Welcome to the Members Only Area!                                            |                    | Category: Events |       |              |            | Events  |      |

|                    | A                                                                      | MR<br>R                    |
|--------------------|------------------------------------------------------------------------|----------------------------|
| AIM/R Company      | Directory – Login required.                                            | •                          |
| Company Inform     | ation                                                                  |                            |
| Company            |                                                                        |                            |
| Company Address C  | Sity                                                                   |                            |
| Company Address S  | State                                                                  |                            |
| Select an option   |                                                                        |                            |
| Company Address Z  | lip                                                                    |                            |
| Company Address C  | Country                                                                |                            |
| Select an option   |                                                                        |                            |
| Search by Location | (Results will be displayed Nearest to Farthes                          | t to the location entered) |
| Enter an address   |                                                                        |                            |
| Clear Search       | )                                                                      |                            |
|                    |                                                                        |                            |
| 399 results        |                                                                        | Show Search Criteria       |
| Organization Logo  | A. H. DEVENEY & CO., L.L.C.<br>Agency<br>Email: dcoleman@ahdeveney.com |                            |

| Organization Logo | Phone: (225) 753-8960                                                           | Baton Rouge, Louisiana United<br>States    |
|-------------------|---------------------------------------------------------------------------------|--------------------------------------------|
| Organization Logo | A.O. SMITH<br>Manufacturer<br>Email: mstory@hotwater.com<br>Phone: 615-792-4371 | Ashland City, Tennessee United<br>States   |
| Organization Logo | A6 SALES, LLC<br>Agency<br>Email: john@a6sales.com<br>Phone: (615) 264-4504     | Hendersonville, Tennessee<br>United States |

How to Access the AIM/R Directory

| AIN                                                 | <b>I</b> R   |                                                                                            |                        |
|-----------------------------------------------------|--------------|--------------------------------------------------------------------------------------------|------------------------|
| IM/R Members (Individuals) – Alphabetical C         | <u>order</u> |                                                                                            |                        |
| AIM/R Individual Member Directory – Login required. | 7            |                                                                                            |                        |
| Member Information                                  |              |                                                                                            |                        |
| First Name                                          | _            |                                                                                            |                        |
| Last Name                                           | AIN          | <mark>/I</mark> /R                                                                         |                        |
| Company Information                                 | 778 results  |                                                                                            | Show Search Cr         |
| Organization                                        |              | BARCLAY SALES LTD.<br>David Blair<br>Agent Contact - CAN<br>Email: dblair@barclavsales.com |                        |
| Organization City                                   |              | Phone: 604-945-1010                                                                        | Port Coquitlam, Canada |
|                                                     |              | BARCLAY SALES LTD.<br>Jeff Blair<br>Agent Contact - CAN                                    |                        |
| Select an option                                    |              | Email: jblair@barclaysales.com<br>Phone: 604-945-1010                                      |                        |
|                                                     | -            |                                                                                            | Port Coquitlam, Canada |
| Organization Country Select an option               | _            |                                                                                            |                        |
|                                                     | _            |                                                                                            |                        |
| Customer Base/Division Select an option             | _            |                                                                                            |                        |
| Clear Search                                        |              |                                                                                            |                        |

For instructions on how to update your AIM/R company profile, please review the "**Instructions for Online Company Updates**" document here: <u>aimr.memberclicks.net/assets/Membership/ProfileInstructions</u>

If you have any questions or need additional assistance with online directory updates, please reach out to AIM/R staff at <u>info@aimr.net</u>.

How to Access the AIM/R Directory